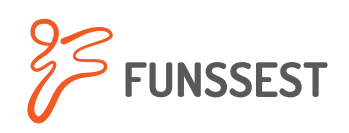

## NOVO APP FUNSSEST SAÚDE

## Passo a passo de acesso ao Pronto Atendimento Digital

- Acesse o APP Funssest Saúde em seu celular. Na tela inicial, selecione o serviço "PA Digital":
- Na tela a seguir, selecione o nome do beneficiário que receberá o atendimento:

3.

Para iniciar a triagem, clique no botão "**Consulta Imediata**":

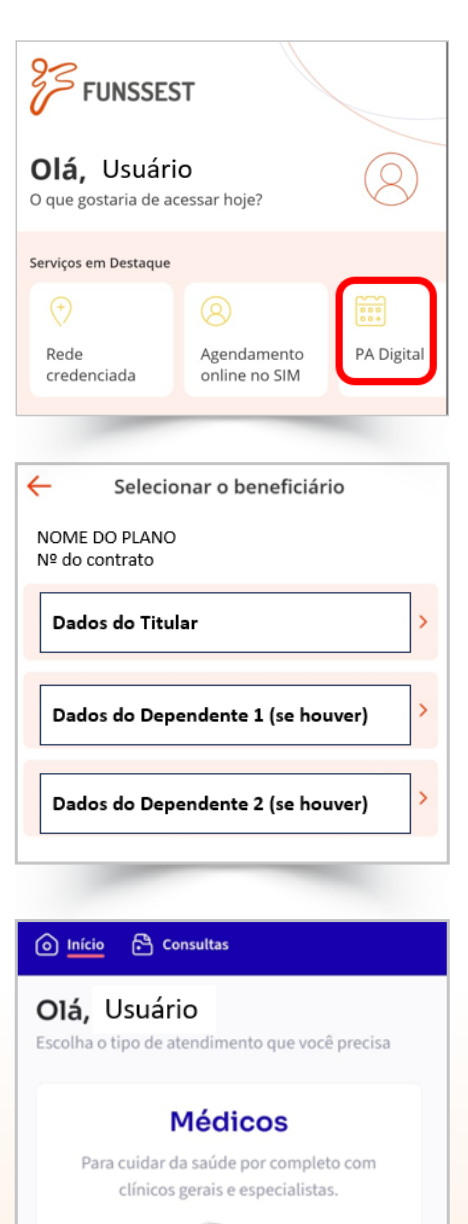

Consulta Imediata

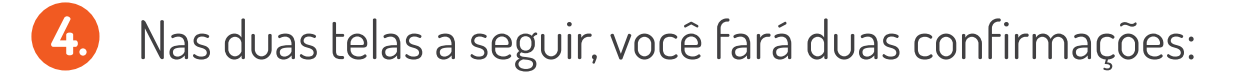

6.

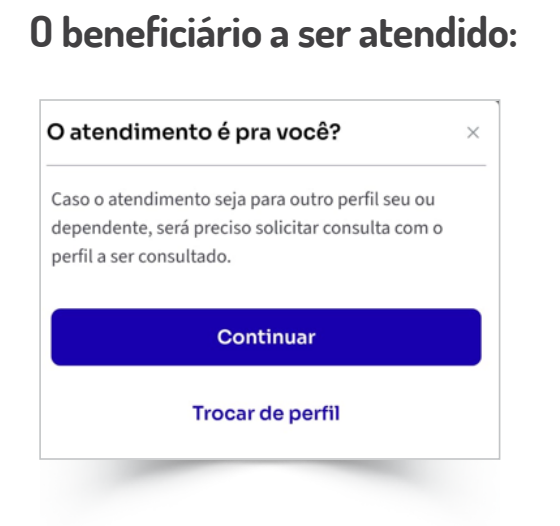

## E a solicitação de pronto atendimento:

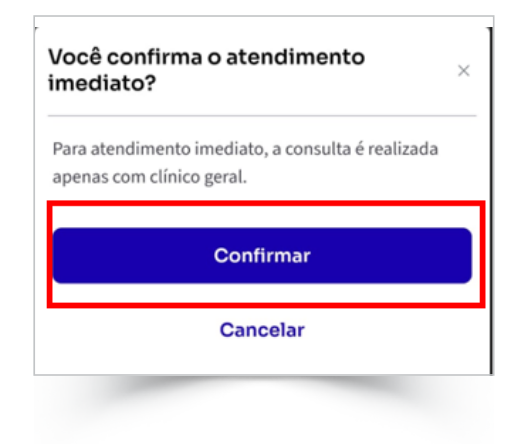

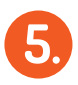

5. Em seguida, preencha os dados da triagem. Essa etapa não é obrigatória, mas as informações solicitadas vão garantir uma consulta mais completa:

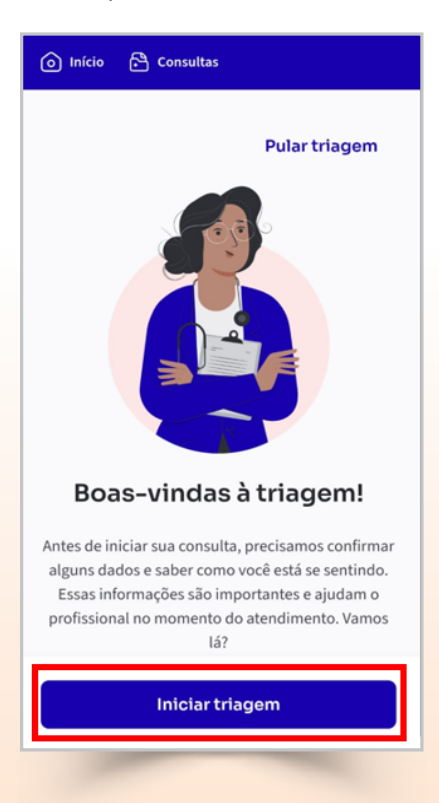

Após a conclusão da triagem, basta aguardar na sala de espera virtual, onde você terá informação sobre o horário estimado para início do seu atendimento:

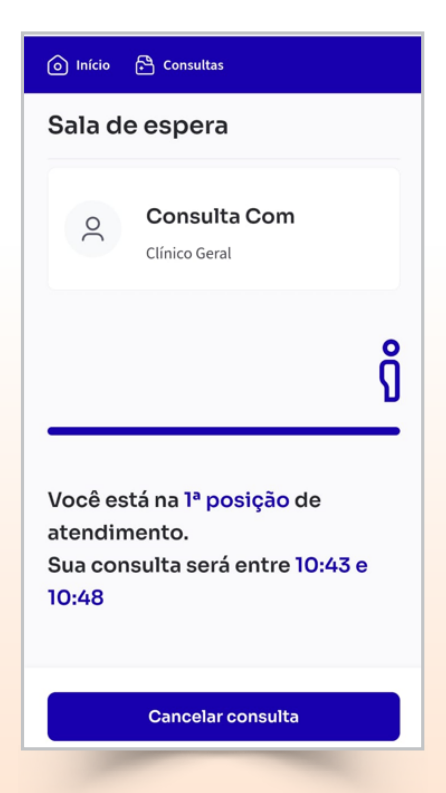